# GUÍA PARA ANUNCIAR VEHÍCULOS

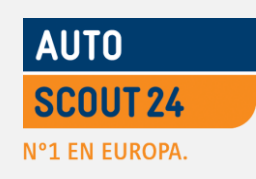

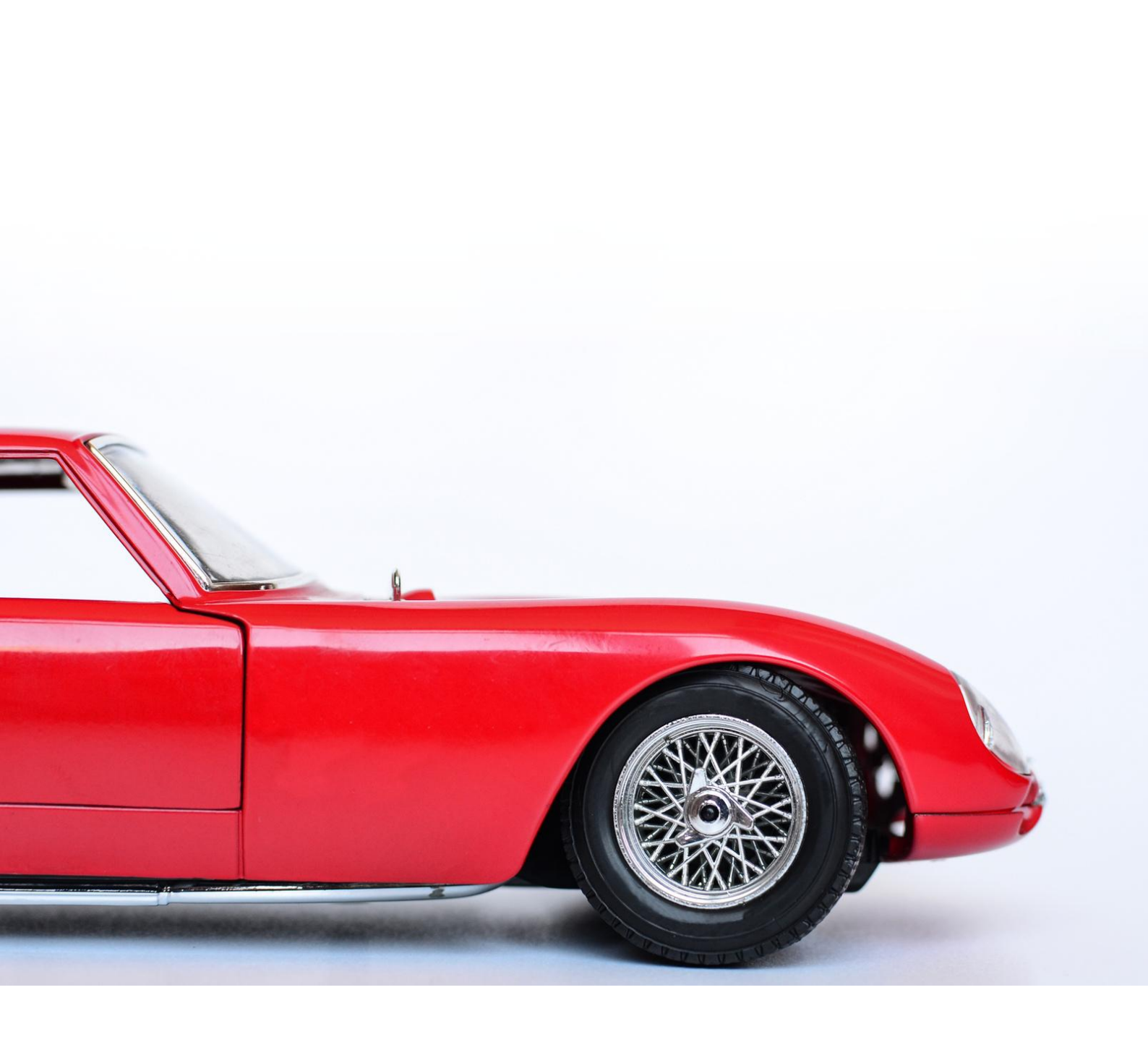

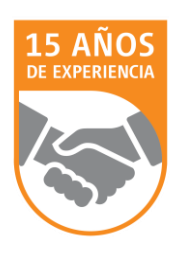

### **CONTENIDO**

### 1. ACCESO AL ÁREA PROFESIONAL DE AUTOSCOUT24

- 1.1 Registro y recuperación de contraseña
- 2. CÓMO ANUNCIAR VEHÍCULOS
  - 2.1 Cuadro de mandos. Funciones básicas.
  - 2.2 Inserción manual de vehículos. Datos principales.
  - 2.3 Motor y medioambiente. Equipamiento.
  - 2.4 Fotografías y vídeo.
  - 2.5 Revisión del anuncio y publicación.
- 3. GESTIÓN DE VEHÍCULOS
  - 3.1 Funciones del área de gestión
- 4. PRODUCTOS Y SERVICIOS

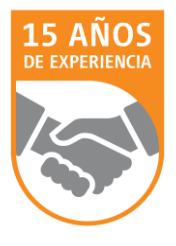

### **1. ACCESO A AUTOSCOUT24**

#### **1.1 ACCESO Y RECUPERACIÓN DE CONTRASEÑA**

- 1. Acceda a través de la dirección <u>www.autoscout24.es</u>
- 2. Haga clic en la pestaña "Clientes", situada a la derecha del menú de navegación.

### CONSEJO

Establezca AutoScout24 como página de inicio o en los favoritos de su explorador. Así ahorrará tiempo a la hora de acceder.

| I EN EUROFA.                                                                                                    |                                                                          |                                                                      |                                                                                                    | K                             |
|----------------------------------------------------------------------------------------------------|--------------------------------------------------------------------------|----------------------------------------------------------------------|----------------------------------------------------------------------------------------------------|-------------------------------|
| cio Buscar Vender Revista &                                                                                                    | Información                                                              | Se                                                                   | rvicios Mi AutoScout24                                                                                                    | Clientes                      |
| Marca     Modelo       Todo     ✓       Todo     ✓       N.P. (€)     Año       hasta     ✓       Ciudad o C.P.     Radio de       200 km     ✓ | uje Combustible<br>▼ Todo ▼<br>133.395 Vehículos                         | Busque una moto<br>o un scooter                                      | Marca       Modelo         Todo       Todo         P.V.P. (€)       Año         hasta       desde         98.986 Vehículos         Q. Búsqueda detallada | <ul><li>✓</li><li>✓</li></ul> |
| 🖳 Busqueda detallada 🗌 Garantia                                                                                                    |                                                                          |                                                                      |                                                                                                    |                               |
| s favoritos                                                                                                    | Últimas noticias de la Rev                                               | vista de Motor                                                       |                                                                                                    |                               |
| s favoritos<br>s vehículos<br>ardados podrían ser<br>locados aquí.<br>Vehículos guardados<br>Vehículos guardados                                | Últimas noticias de la Rev<br>Seat T<br>90 CV<br>Una be<br>cuatro<br>Más | rista de Motor<br>foledo 1.6 TDI<br>erlina de casi<br>metros y medio |                                                                                                    |                               |

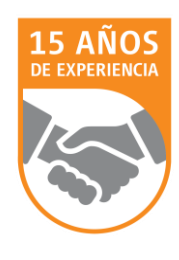

### **1. ACCESO A AUTOSCOUT24**

- 3. Introduzca su usuario y contraseña.
- 4. Si lo desea, puede poner una marca de verificación en "Permanecer conectado". Así podrá volver a acceder sin necesidad de incluir los datos hasta que cierre la sesión haciendo clic en "Salir".
- 5. Haga clic en "Acceder".

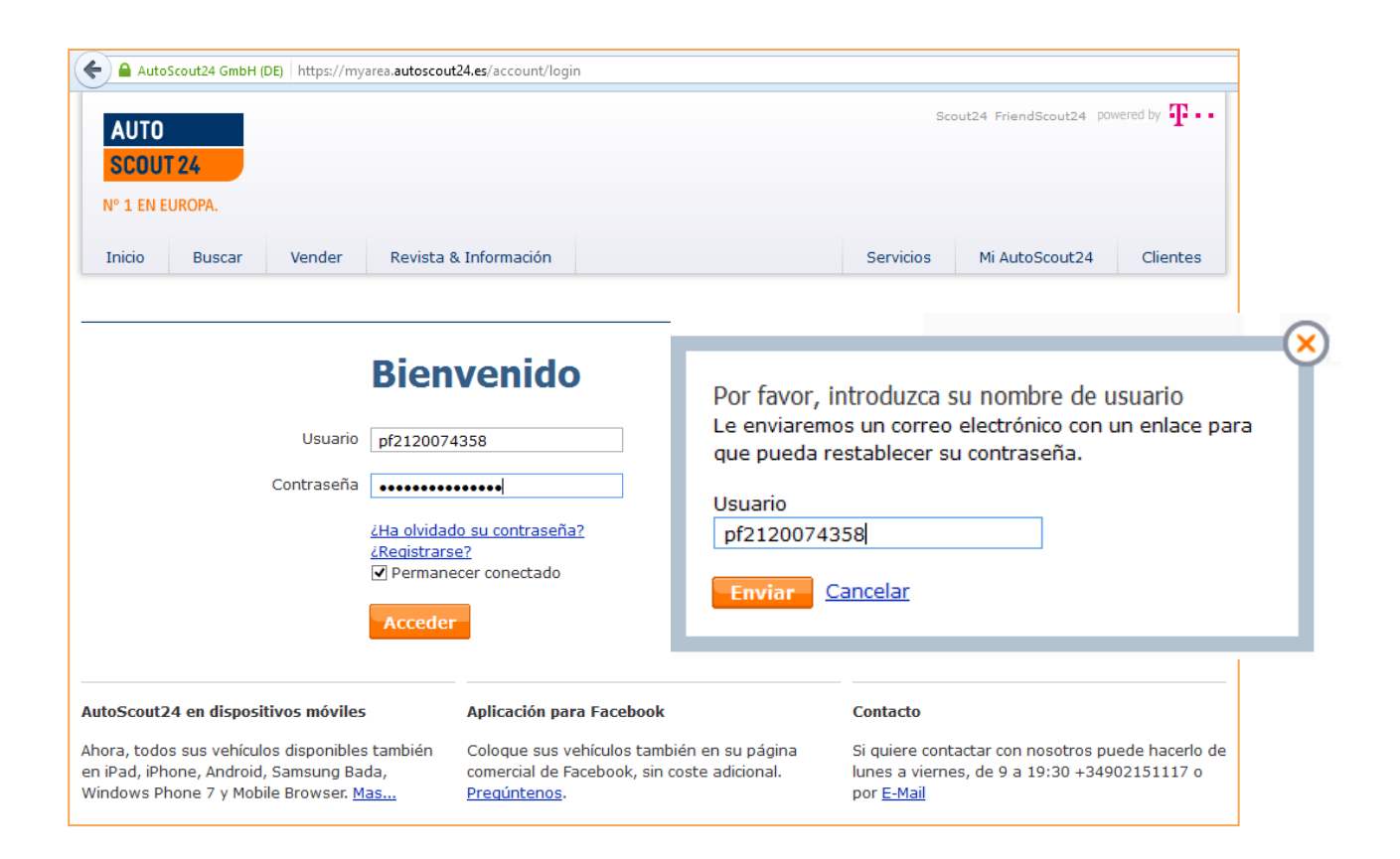

### ¿Ha olvidado su contraseña?

Puede recuperar su contraseña indicando el nombre de usuario. Recibirá un correo con las instrucciones para restablecerla inmediatamente.

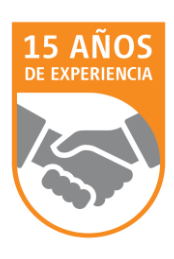

#### 2.1 CUADRO DE MANDOS. FUNCIONES BÁSICAS.

Una vez realizado el acceso se encontrará con el "Cuadro de mandos", un panel de control donde puede comprobar de un vistazo las estadísticas de su stock en los últimos 30 días.

En la parte superior encontrará las tres funciones básicas que puede realizar como profesional: "Anunciar coches", "Buscar coches" o "Gestionar vehículos".

Haga clic en "Anunciar coches".

| SCOUT 24<br>Pued<br>N° 1 EN EUROPA.                                                        | enido GrandCar Ocasion M<br>a contactar con AutoScout2             | adrid · Información de la cue<br>4 llamando al +34 91 449 02                                                       | enta 2120074358 · Última<br>202, L-V 9-19h o enviando | visita: 11/02/2014<br>un <u>E-Mail</u>          |                                              |
|--------------------------------------------------------------------------------------------|--------------------------------------------------------------------|----------------------------------------------------------------------------------------------------|-------------------------------------------------------|-------------------------------------------------|----------------------------------------------|
| Cuadro de mandos Anunciar Bu                                                               | scar Gestionar                                                     | Su perfil profesional                                                                                              | Clientes infoportal                                   | Ayuda                                           | Salir                                        |
| Bienvenido GrandCar Ocasion Madrid                                                         | Buscar coches                                                      | Gestionar vehíc                                                                                                    | Otras accio<br>> Gestionar<br>> Estadístic            | <b>nes</b><br>vehículos<br>as para todos los ve | ehículos                                     |
| Su Stock Días en exposición g<br>38 34                                                     | Datos de los ú<br>Desde el puro i<br>compra: así evi<br>vehículos. | <b>ltimos 30 días</b><br>interés hasta la intención<br>oluciona la demanda de s                                    | de<br>us                                              |                                                 |                                              |
| > 90                                                                                       | Búsqueda<br>13055                                                  | visitas 2161                                                                                                    |                                                       | CONSE                                           |                                              |
| 31-60<br>0-30<br>0 1 2 3<br>Vehículos                                                      | Guardado<br>en favorito<br>5                                       | o Clientes<br>potenciales<br>5                                                                                     |                                                       |                                                 | ur v actualizar lo                           |
| Gestionar vehículos                                                                        | <ul> <li>Ir a la estadís</li> </ul>                                | stica para todos los vehícu                                                                                        | ulos                                                  | datos de los v<br>recomendabl                   | vehículos es<br>le que siempre s             |
| compruebe aquí los vehículos con menor<br>úmero de visitas.<br>Audi A5 Cabrio 2 visitas/dí | Clics en tu pág<br>durante los últ<br>Ofrezca más co               | <b>jina de inicio (Infoweb)</b><br><b>imos 30 días</b><br>ponfianza y profesionalidad<br>presentación de su Infowe | con                                                   | encargue de<br>persona y qu<br>familiarizada    | ello la misma<br>le esté<br>a con el entorno |
| Ranking de los vehículos                                                                   | Infoweb<br>14                                                      | Listado de vehícu<br>38                                                                                            | ulos                                                  |                                                 |                                              |
|                                                                                            | Estado de su In                                                    | nfoweb ()<br>100%<br>nfoweb                                                                                        |                                                       |                                                 |                                              |

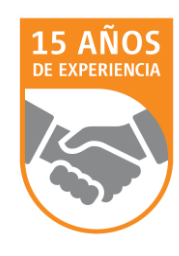

#### 2.2 INSERCIÓN MANUAL DE VEHÍCULOS. DATOS PRINCIPALES.

En el primer paso debe aportar los datos básicos del vehículo, como marca, modelo, fecha de primera matriculación (o año de fabricación) así como el combustible que utiliza. Haga clic en "Continuar".

| AUTO                                                                                                    |                                 |                              |                                         |                                                                 | Scout2                                                     | 24 FriendScout24                    | powered by <b>T</b> • • |
|----------------------------------------------------------------------------------------------------|---------------------------------|------------------------------|-----------------------------------------|-----------------------------------------------------------------|------------------------------------------------------------|-------------------------------------|-------------------------|
| SCOUT 24<br>Nº 1 EN EUROPA.                                                                                                    |                                 | Bienvenido G<br>Puede contac | randCar Ocasion M<br>tar con AutoScout2 | ladrid · Información de la cuer<br>24 llamando al +34 91 449 02 | nta 2120074358 · Última vis<br>02, L-V 9-19h o enviando ur | sita: 11/02/2014<br>n <u>E-Mail</u> |                         |
| Cuadro de mandos                                                                                                    | Anunciar                        | Buscar                       | Gestionar                               | Su perfil profesional                                           | Clientes infoportal                                        | Ayuda                               | Salir                   |
|                                                                                                    | (1                              | )——                          |                                         | 2                                                               | 3                                                          |                                     |                         |
|                                                                                                    | Seleccionar                     | vehículo                     |                                         | Describir oferta                                                | Resumen                                                    |                                     |                         |
| Seleccionar vehículo<br>Marca<br>Mitsubishi<br>Primera matriculación/<br>05 v 201<br>Modelo/tipo<br>ASX SUV/4x4 5 puerta<br>Combustible<br>Seleccionar | año de fabrica<br>3 v (<br>as v | ción<br>D                    |                                         |                                                                 |                                                            |                                     |                         |
| Continuar ¿Su veh                                                                                                    | ículo <u>no</u> está i          | ncluido?                     |                                         |                                                                 |                                                            |                                     |                         |

Seleccione después el modelo exacto así como la versión y haga clic en "Continuar":

| Seleccione su variante de modelo     |                          |           |                           |  |  |
|--------------------------------------|--------------------------|-----------|---------------------------|--|--|
| Modelo                               | Variante                 | kW (CV)   | Periodo de<br>fabricación |  |  |
| O ASX 180DI-D Challenge              | 180DI-D Challenge        | 85 (116)  | 08/2010 - 05/2013         |  |  |
| ASX 180DI-D Motion                   | 180DI-D Motion           | 85 (116)  | 08/2010 - 05/2013         |  |  |
| ○ ASX 200DI-D Challenge 4WD          | 200DI-D Challenge<br>4WD | 110 (150) | 09/2012 - 05/2013         |  |  |
| 🔿 ASX 200DI-D Kaiteki                | 200DI-D Kaiteki          | 110 (150) | 05/2010 - 12/2012         |  |  |
| 🔿 ASX 200DI-D Kaiteki 4WD            | 200DI-D Kaiteki 4WD      | 110 (150) | 05/2010 - 05/2013         |  |  |
| O ASX 200DI-D Motion                 | 200DI-D Motion           | 110 (150) | 05/2010 - 12/2012         |  |  |
| ○ ASX 200DI-D Motion 4WD             | 200DI-D Motion 4WD       | 110 (150) | 05/2010 - 05/2013         |  |  |
| Continuar ¿Su vehículo <u>no</u> est | tá incluido?             |           |                           |  |  |

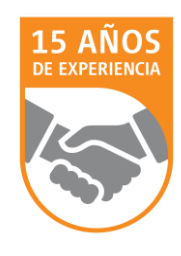

Una vez introducidos estos datos la mayoría de los campos se completarán automáticamente. Revíselos y rellene todos los campos indicados con \* (campo obligatorio) como el color, el precio o el kilometraje. En el campo "Variante de modelo" indique algún equipamiento o característica que diferencie su coche de la competencia.

|                    | Vehículo                      |                        |
|--------------------|-------------------------------|------------------------|
| * Marca            | Mitsubishi                    | V                      |
| * Modelo           | ASX                           | ~                      |
| Variante de modelo | 180DI-D Motion + Todos extra  | as + Llantas de 19" 🛈  |
|                    | Le quedan 4 caracteres para e | l título de la oferta. |

Continúe a través del apartado Datos, indicando el tipo de carrocería, el número de plazas o el números de propietarios anteriores. Esto último resulta especialmente importante para los potenciales compradores.

|                                           | Datos                       |            |
|-------------------------------------------|-----------------------------|------------|
| * Categoría de vehículo                   | Ocasión 🗸                   |            |
|                                           | Vehículo accidentado 🛈      |            |
|                                           | 🗌 Taxi o coche de alquiler  |            |
|                                           | 🗌 Vehículo no fumador       |            |
|                                           |                             |            |
| Disponibilidad                            | Inmediatamente 🗸            |            |
| * Driverne and him de side                |                             |            |
| <ul> <li>Primera matriculación</li> </ul> |                             |            |
| * Kilometraje                             |                             | (i)        |
| * Dotoncia                                |                             | bu (cu)    |
| Potencia                                  | 85 116                      | KVV (CV)   |
|                                           |                             |            |
| Tipo de carrocería                        | SUV/4x4                     |            |
| Puertas                                   | 5                           |            |
| -                                         | ,                           |            |
| Plazas                                    | 5                           |            |
|                                           |                             |            |
| Propietarios del vehículo                 | Seleccionar v               |            |
|                                           |                             |            |
| * Color exterior                          | Seleccionar v               |            |
|                                           | Metalizado                  |            |
| Aditamonto do color                       |                             | Ō          |
| Adicamento de color                       |                             | 0          |
| Tapicería                                 | Seleccionar 🗸               |            |
| Color de la tanicería                     | Seleccionar                 |            |
|                                           | ¢                           |            |
|                                           |                             | <b>•</b>   |
| Numero Interno                            |                             | U          |
| Número de bastidor (VIN)                  |                             | <b>(i)</b> |
|                                           | No es visible en el anuncio |            |

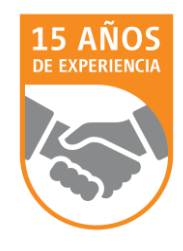

#### 2.3 MOTOR Y MEDIO AMBIENTE. EQUIPAMIENTO.

En el apartado Motor & medio ambiente elija los datos técnicos de su vehículo y aporte información útil sobre la fecha de última inspección realizada y si tiene o no el libro de mantenimiento al día. De la misma forma puede indicar cuándo se realizó el cambio de la correa.

|                             | Motor & medio | ambiente               |              |
|-----------------------------|---------------|------------------------|--------------|
| Caja de cambios             | Manual        | ~                      |              |
| Tracción                    | Seleccionar   | ¥                      |              |
| Número de marchas           | 6             |                        |              |
| Cilindrada                  | 1798          |                        | СС           |
| Número de cilindros         | 4             |                        |              |
| Tara                        | 1460          |                        | kg           |
| Normativa de emisiones      | Seleccionar   | ✓<br>ección y mantenim | iento al día |
| Último servicio             | Mes 🗸         | Año 🗸                  |              |
| Último cambio de la correa  | Mes 🗸         | Año 🗸                  |              |
| * Combustible               | Diésel        | ículas                 |              |
| Consumo medio combustible   | 5,5           | l/100 km               |              |
| en ciudad                   | 6,7           | l/100 km               |              |
| en carretera                | 4,8           | l/100 km               |              |
| Emisiones de CO2 combinadas | 145           | g/km                   |              |

15 AÑOS DE EXPERIENCIA

Seleccione todos los equipamientos existentes en su vehículo. Como detalle puede especificar el tamaño de las llantas o el número de sensores del asistente de aparcamiento.

|            | Equipamiento                                                                                                    |                                                                                                    |
|------------|----------------------------------------------------------------------------------------------------|----------------------------------------------------------------------------------------------------|
| Seguridad  | <ul> <li>ABS</li> <li>Airbag</li> <li>Airbag del<br/>conductor</li> <li>Airbag<br/>acompañante</li> <li>Airbags laterales</li> <li>Alarma</li> <li>Cierre centralizado</li> <li>Control de tracción</li> </ul>                                                                                              | <ul> <li>ESP</li> <li>Inmovilizador</li> <li>ISOFIX</li> <li>Luz</li> <li>Luz direccional</li> <li>Faros antiniebla</li> <li>Luz diurna</li> <li>Faros de xenon</li> </ul>                                                    |
| Confort    | <ul> <li>Aire Acondicionado         <ul> <li>Aire Acondicionado</li> <li>Climatizador</li> <li>Asientos calef.</li> <li>Asientos eléctricos</li> <li>Control de velocidad</li> <li>Dirección asistida</li> <li>Elevalunas eléctrico</li> <li>Pantalla frontal</li> <li>Precalentador</li> </ul> </li> </ul> | <ul> <li>Retrovisores laterales<br/>eléctricos</li> <li>Asistente de aparcamiento</li> <li>Sensor de lluvia</li> <li>Sensor de luces</li> <li>Start/Stop automático</li> <li>Techo panorámico</li> <li>Techo solar</li> </ul> |
| Extras     | <ul> <li>Adaptado<br/>discapacitados</li> <li>Asientos deportivos</li> <li>Baca</li> <li>Bola de remolque</li> </ul>                                                                                                    | Llantas de aleación Tamaño Paquete Sport Porta esquís Suspensión deportiva                                                                                                    |
| Multimedia | Bluetooth CD Manos libres MP3                                                                                                    | <ul> <li>□ Navegador</li> <li>□ Ordenador</li> <li>□ Radio</li> <li>✓ Volante multifunción</li> </ul>                                                                                                    |

A continuación especifique si su vehículo cuenta con garantía adicional y el número de meses que ésta incluye. Esta es una característica muy demandada entre los buscadores de vehículos.

|       | Garan | tía adicio | nal   |
|-------|-------|------------|-------|
|       | 🖲 Sí  | ⊖ No       |       |
| Plazo | 12    |            | Meses |

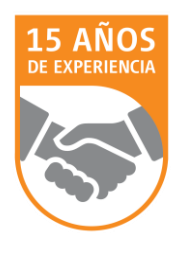

Para completar correctamente el anuncio existe un campo de texto libre donde puede dar todo tipo de detalles acerca del vehículo, así como otros aspectos generales de su negocio o vías alternativas de contacto. Por ejemplo, puede especificar su página web, los perfiles en redes sociales donde esté presente y condiciones de financiación especial (si la hay). Este campo de texto es útil para añadir toda la información que haya quedado fuera durante el proceso de inserción.

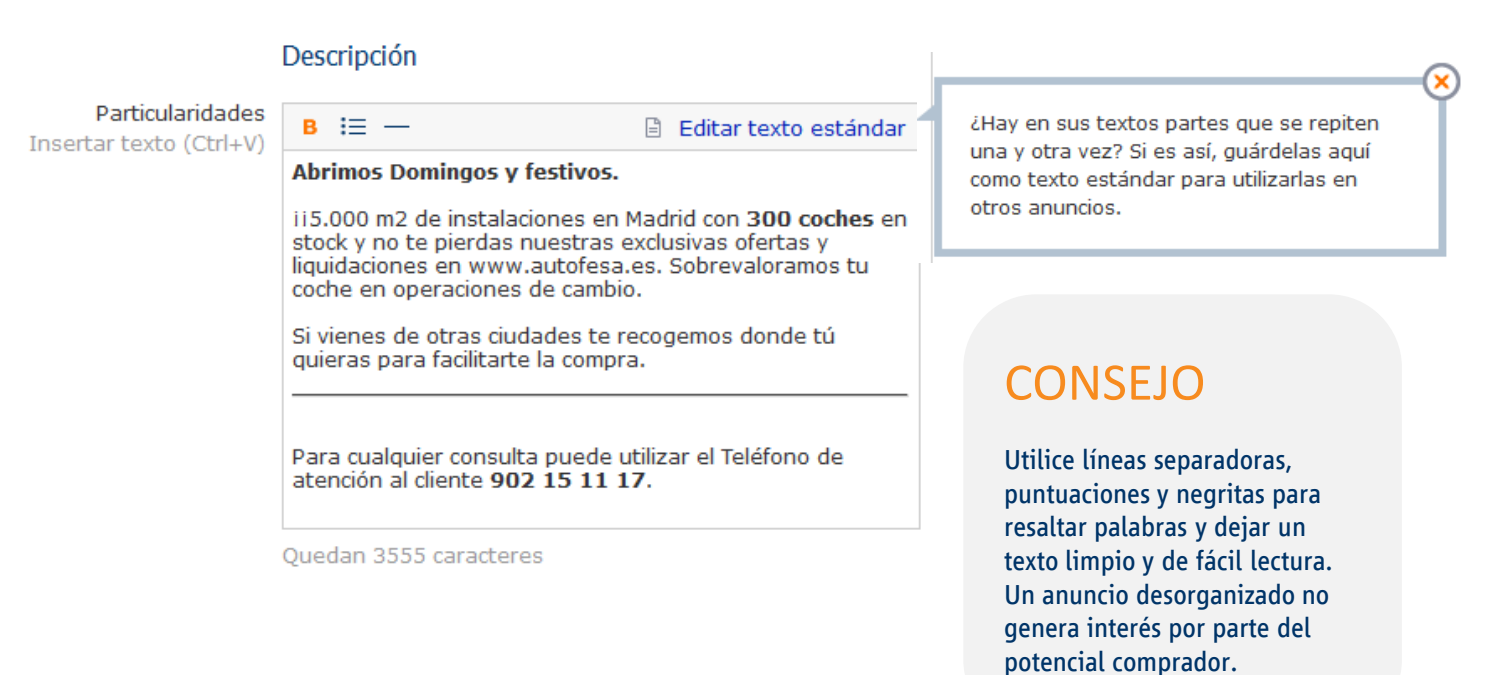

Por último, especifique el precio final del vehículo y si es negociable o no. También puede indicar un precio diferente en caso de que la venta vaya a realizarse entre profesionales. Este precio sólo será visible para otros profesionales que trabajen con AutoScout24 y estén registrados en su área profesional.

|                     | Precio               |
|---------------------|----------------------|
| * Precio final      | 15900 €              |
|                     | Precio negociable    |
|                     | ✓ I.V.A. deducible ③ |
| ecio de profesional | 15000 €              |

Pro

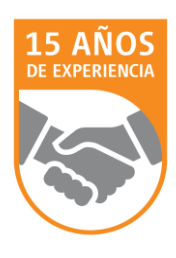

#### 2.4 FOTOGRAFÍAS Y VÍDEO

Por último, puede añadir hasta 15 fotografías por anuncio e incluir 1 vídeo. Las recomendaciones para obtener fotografías de calidad las puede encontrar en nuestra guía fotográfica. Los iconos que encontrará en el proceso de inserción pretenden orientarle sobre los puntos de vista básicos a la hora de realizar la sesión.

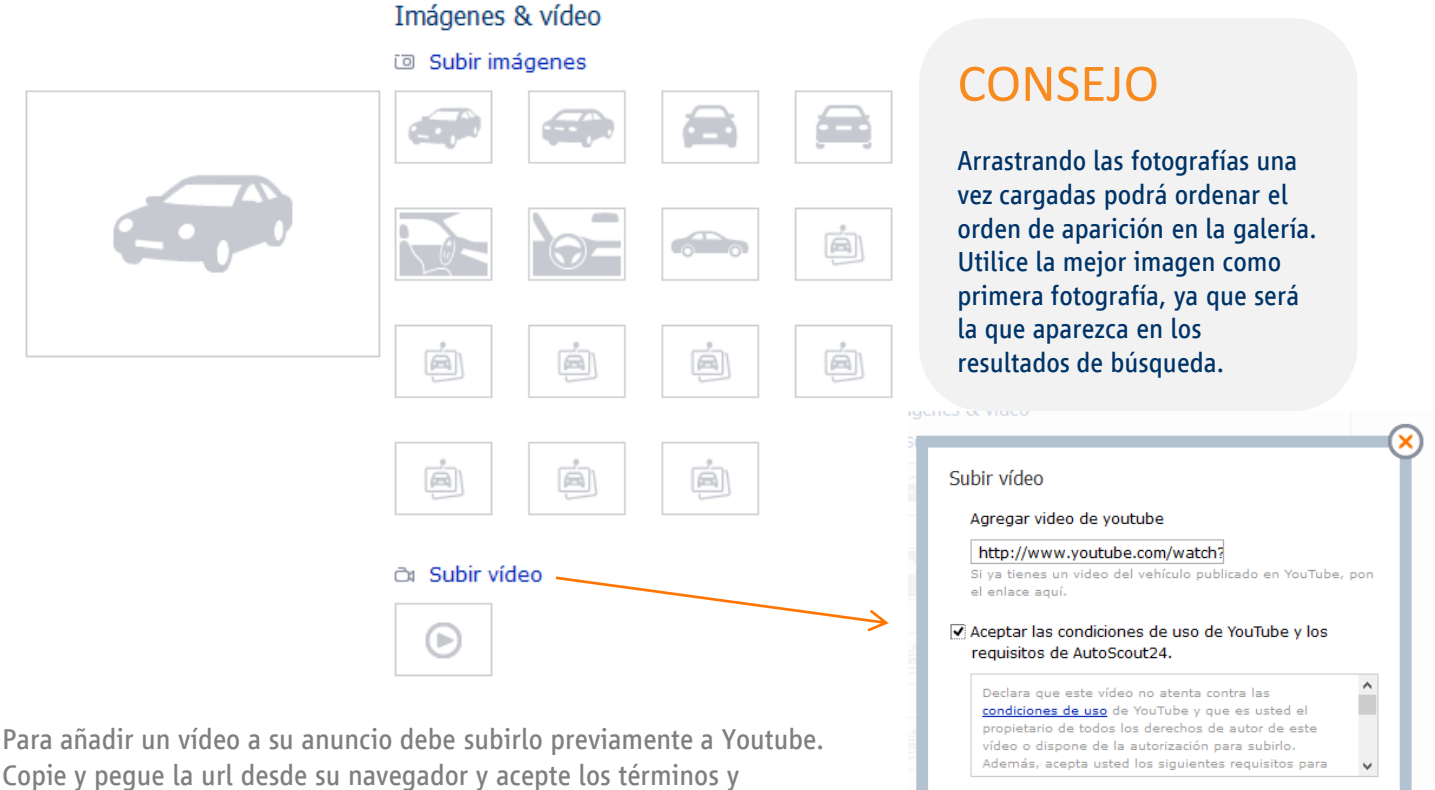

Para añadir un vídeo a su anuncio debe subirlo previamente a Youtube. Copie y pegue la url desde su navegador y acepte los términos y condiciones de uso de Youtube y de AutoScout24. El vídeo aparecerá como una fotografía más dentro de la galería de fotos y podrá reproducirse sin salir de la ficha del vehículo.

Antes de terminar, indique si quiere que su anuncio sea visible sólo para profesionales y si desea conservar este anuncio incluso después de hacer una importación automática.

#### Opciones del anuncio

🗌 Solo visible en la zona de Profesionales

🗌 No actualizar/eliminar con la importación automática

Para finalizar, pulse "Publicar" si desea activar el anuncio directamente, "Continuar "para revisarlo por última vez y guardarlo como borrador para finalizar sin activar el anuncio.

<u>Publicar</u>

Guardarlo como borrador Continuar

Subir Interrumpir

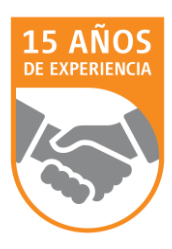

#### 2.5 REVISIÓN DEL ANUNCIO Y PUBLICACIÓN

Si ha elegido "Continuar" en el paso anterior llegará al resumen con todos los datos de su anuncio. A la derecha puede ver una barra de color verde que indica el nivel de calidad del anuncio. Cuanta más información aporte, mayor será este indicador. En los campos en los que faltan datos o contenido aparecerá una breve descripción del problema y cómo solucionarlo.

| AUTO<br>SCOUT 24<br>N° 1 EN EUROPA.                                | Scout24 FriendScout24 powered<br>Bienvenido GrandCar Ocasion Madrid · Información de la cuenta 2120074358 · Última visita: 11/02/2014<br>Puede contactar con AutoScout24 llamando al +34 91 449 0202, L-V 9-19h o enviando un <u>E-Mail</u> |                  |                       |       |                                                                                    | ered by T • •                                              |                      |
|--------------------------------------------------------------------|----------------------------------------------------------------------------------------------------|------------------|-----------------------|-------|------------------------------------------------------------------------------------|------------------------------------------------------------|----------------------|
| Cuadro de mandos                                                   | Anunciar Buscar                                                                                                    | Gestionar        | Su perfil profesional | Clien | tes infoportal                                                                     | Ayuda                                                      | Salir                |
|                                                                    | ( <b>1</b> )                                                                                                    |                  | (2)                   |       | ( <u>3</u> )                                                                       |                                                            |                      |
|                                                                    | Seleccionar vehículo                                                                                                    | Des              | cribir oferta         |       | Resumen                                                                            |                                                            |                      |
| Vehículo                                                           |                                                                                                    |                  | ₿ Ed                  | ditar | Calidad del anuno                                                                  | cio                                                        | 70%                  |
| Marca / Modelo                                                     | Mitsubishi ASX                                                                                                    |                  |                       |       | 🕢 Vehículo                                                                         |                                                            |                      |
| Variante de modelo                                                 | 180DI-D Motion +                                                                                                    | Todos extras + L | lantas de 19"         |       | 🕢 Descripción                                                                      |                                                            |                      |
| Datos                                                              |                                                                                                    |                  | C Ed                  | ditar | ✓ Formato                                                                          |                                                            |                      |
| Categoría de vehículo                                              | Ocasión                                                                                                    |                  |                       |       | ✓ Precio                                                                           |                                                            |                      |
| Disponibilidad<br>Primera matriculación<br>Kilometraje<br>Potencia | Inmediatamente<br>05/2013<br>12.000km<br>85 Potencia (116                                                                                                    | Potencia)        |                       |       | Imágenes y ví<br>Añadir un mínir<br>puede aument<br>vehículo hasta<br>Añadir abasa | <b>ideos</b><br>mo de 10 imáge<br>ar la demanda<br>un 25%. | nes y vídeo<br>de su |
| Tipo de carrocería<br>Puertas<br>Plazas                            | SUV/4x4<br>5<br>5                                                                                                    |                  |                       |       | Anaunanora                                                                         |                                                            |                      |
| Color exterior                                                     | Azul                                                                                                    |                  |                       |       |                                                                                    | CONIS                                                      | FIO                  |

Una vez revisado y aprobado, haga clic en "Publicar" o "Guardar como borrador".

No olvide que cuanta más información aporte sobre su vehículo, mayor confianza generará entre sus potenciales clientes. Procure que todos los anuncios de sus vehículos alcancen el 100% de calidad.

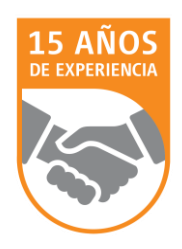

# 3. GESTIÓN DE VEHÍCULOS

### **3.1 FUNCIONES DEL ÁREA DE GESTIÓN**

Una vez publicado el anuncio llegará hasta el área de gestión de sus vehículos, donde podrá editar los anuncios, activarlos o desactivarlos y acceder a todas las estadísticas individuales de cada anuncio. De la misma forma se puede comparar el nivel de calidad de todos sus anuncios, acceder a la vista previa online e imprimir las perchas informativas.

| AUTO<br>SCOUT 24                                           | Scout24 FriendScout24 powered by                                                                                                    |
|------------------------------------------------------------|----------------------------------------------------------------------------------------------------|
| Nº 1 EN EUROPA.                                            | Puede contattar con Autoscoutze liamando al +34 91 449 0202, EV 9-196 o enviando un E-Mal                                                                                                    |
| Cuadro de mandos Anun                                      | ciar Buscar Gestionar Su perfil profesional Clientes infoportal Ayuda Sali                                                                                                    |
| <ol> <li>Conozca algunos conse</li> </ol>                  | os para la sección "Gestionar vehículos". Iniciar recorrido                                                                                                    |
|                                                            |                                                                                                    |
| Buscar                                                     | Gestionar vehículos                                                                                                    |
| Búsquedas                                                  | Todos Acciones T Imprimir                                                                                                    |
| por ejemplo Oferta no.                                     | Audi AS Cabrio 2 0 TEST Multitronic Llantac de 18" NAV                                                                                                    |
| 🗌 Búsqueda exacta                                          | 12.000 km, Azul, 03/2012, 155 W (211 CV)                                                                                                    |
| Estado<br>● Todos 3<br>○ Activo 3<br>○ Inactivo 0          | € 12.000,-      E     Insertado el 08/01/2014     Modificado 07/02/2014     Video     Settors     1 Video     Comparison de l'Alexandre de l'Alexandre |
| Marca                                                      | Activo Josefino C Editar 19 Vista previa A Imprimir A Como plantilla II Borrar                                                                                                    |
| Todos                                                      |                                                                                                    |
| Modelo<br>Todos                                            | Mitsubishi ASX 1800/ D Motion + Todos extras + Llantas de 19"<br>12.000 km, Azul, 05/2013, 85 kW (116 CV)                                                                                                    |
| <u>Ver todos los vehículos</u>                             | € 15.900,-         Ø         Ø         Visualizaciones (Ø 0)           € 15.000,-         0 Días en exposición                                                                                                    |
| Volver a la versión anterior                               | 2 Fotos Insertado (l 11/02/2014 Más información<br>1 Vídeo Modificado 11/02/2014                                                                                                    |
|                                                            | Activo Inactivo 🕜 Editar 🥵 Vista previa 📇 Imprimir 🖹 Como plantilla 📋 Borrar                                                                                                    |
|                                                            | Volkswagen Golf 1.6 Highline 105         Calidad del anuncio         Optimizar           150.000 km, Azul, 03/2002, 77 kW (105 CV)         55%         55%                                                                                                    |
|                                                            | 0 Visualizaciones (Ø 0)<br>34 Días en exposición                                                                                                    |
| ienvenido al recorrido info<br>orma rápida, sencilla v efe | prmativo: Gestione sus vehículos de<br>ctiva.                                                                                                    |
| us ventajas de un vistazo:                                 | sta previa 📇 Imprimir 🔄 Como plantilla 🔲 Borrar                                                                                                    |
| Buscar y filtrar vehículos.<br>Ordenar vehículos.          | Usted necesita tan sólo                                                                                                    |
| Optimizar la calidad del a                                 | nuncio. Minutos                                                                                                    |
| <u>Iniciar m</u> ás t                                      | arde Iniciar el recorrido informativo                                                                                                    |

### 4. PRODUCTOS Y SERVICIOS

AutoScout24 pone a disposición de sus clientes una gran variedad de servicios con los que se consigue mejorar el rendimiento de los anuncios y, por tanto, mayores resultados de venta. La mayoría de ellos no tienen coste adicional y pueden hacerle ahorrar mucho tiempo y esfuerzo la gestión diaria de su stock. Si necesita información sobre cómo utilizar o contratar estos servicios puede ponerse en contacto con nosotros a través de su asesor comercial, en el teléfono **910 13 12 40** o a través del correo info@autoscout24.es.

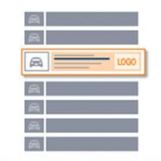

#### Posicionamiento web

Gracias al servicio de Preferentes y Dealer Logo conseguirá aumentar las visitas a sus vehículos. Personalice sus anuncios con su logo de empresa y destaque entre todos los resultados de búsqueda.

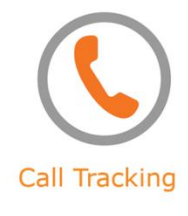

Con el servicio de Call Tracking le enviaremos la información de aquellos clientes potenciales a los que no haya podido atender. De esta forma no volverá a perder una oportunidad de venta.

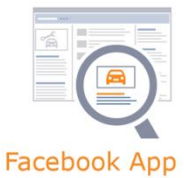

Muestre sus vehículos de forma automática en la mayor red social del mundo. La app de AutoScout24 es gratuita y se instala de forma rápida y sencilla en su página profesional de Facebook.

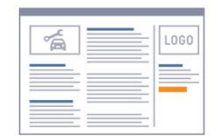

#### Concesionario Virtual

El Concesionario Virtual le permite integrar en su propio sitio web, de forma rápida y sencilla, todos sus vehículos anunciados en AutoScout24. Es una herramienta de ventas muy eficaz.

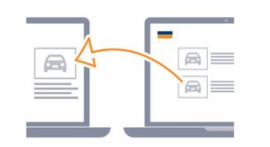

#### Importación y exportación

Nuestro servicio de interfaces le ayudará a insertar anuncios de forma automática y transferirlos a otras webs con las que trabaje. El proceso es rápido y seguro.

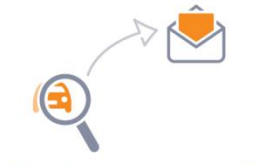

#### Alertas en su email

Con las alertas en su email no volverá a perderse una oferta interesante. Sólo necesita seleccionar los criterios de búsqueda y recibirá cada nueva oferta en su correo electrónico.

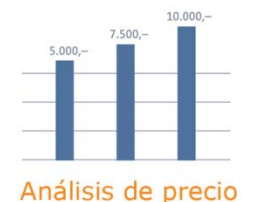

Con la herramienta de análisis de precio encontrará de forma rápida y sencilla el precio de mercado para sus vehículos. Es el requisito más importante para realizar ventas efectivas.

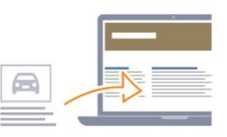

#### Infoweb

Infoweb es una página web con toda su información y sus vehículos, y está optimizada para buscadores como Google. Es totalmente gratuita y, si lo desea, puede utilizarla como su página web principal.

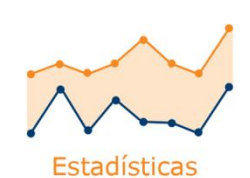

Controle y optimice en todo momento sus resultados. Con el servicio de estadísticas le proporcionamos la base para mejorar sus resultados con prácticos datos sobre sus vehículos en AutoScout24.

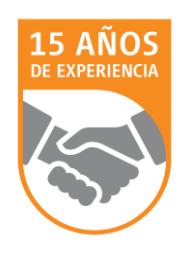

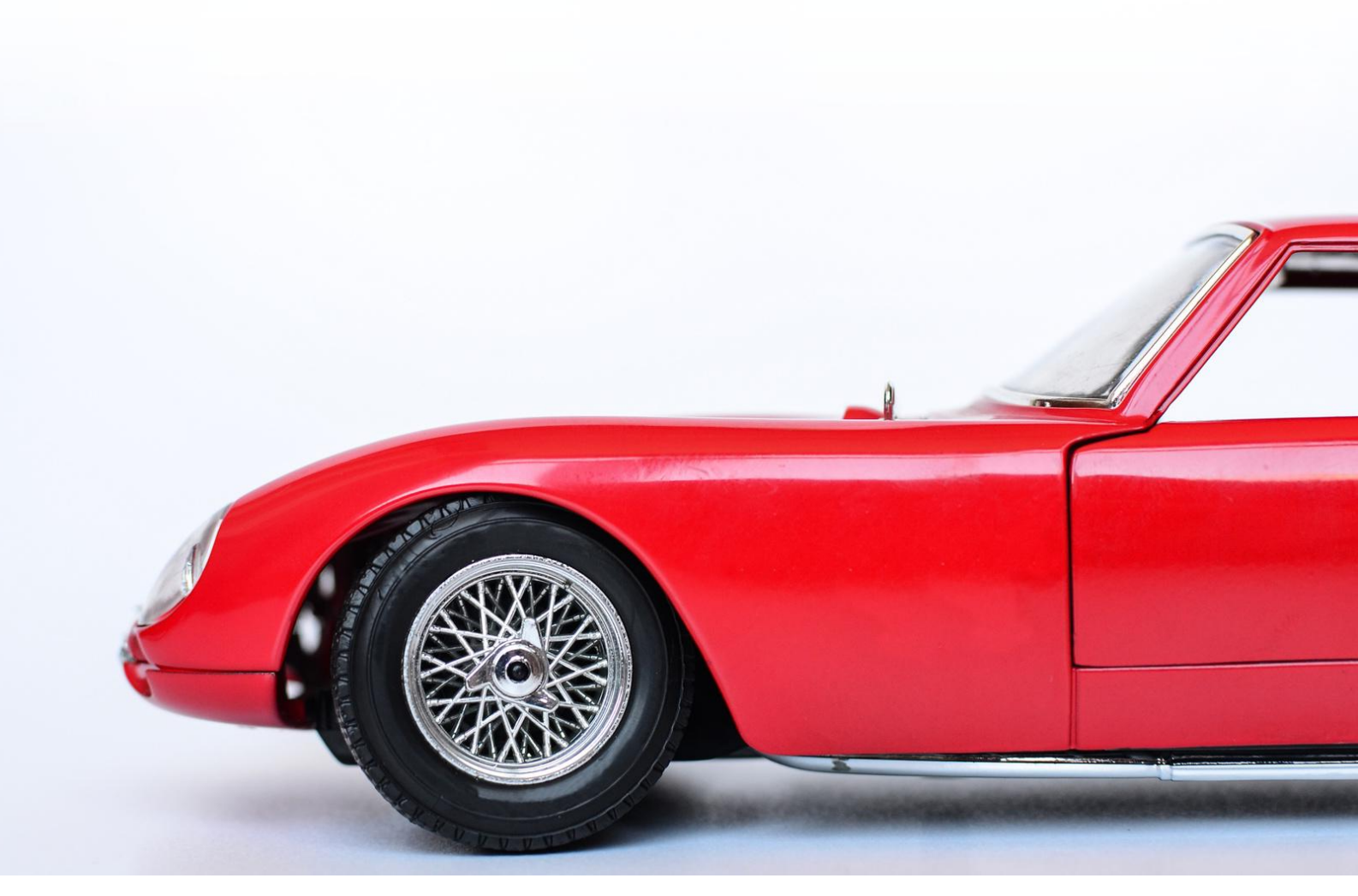

### AutoScout24 España S.A.U.

C/ Francisca Delgado 11 Ed.1 4ª Planta 28108 Alcobendas, Madrid 902 15 11 17

AUTO SCOUT 24 N°1 EN EUROPA.

info@autoscout24.es